臺中律師學院網站使用說明

- 一、登入帳號密碼(帳號為會員證編號;密碼為身分證字號英文字母大 寫+後四碼)。
- 二、版面介紹
- (一) 首頁:提供查詢,檢視將辦理或是已辦理的課程訊息。
- (二) 關於我們:臺中律師學院介紹。
- (三)公告:本院辦理課程之相關公告。
- (四)課程:課程分類介紹,可由此處查詢相關類型之課程。
- (五)外部連結:司法院、法務部及友會等相關網站連結。
- (六)個人檔案:紀錄觀看時數、修改個人電話、Email 或密碼。

臺中律師學院網站觀看影片方式:

一、點選欲觀看影片後,點選右上角「購買課程」(目前皆為0元課 程),確認後即可點選播放鍵觀看影片,如下圖:

\$0元 購買課程

請先點選購買課程,即可觀看

← 請點選綠色按鈕後點選確認鍵

|  | <b>課 程 章 節</b><br>本課程每 <b>15</b> 分創<br>於本課程全部章<br>放列可供會員將<br>放。 | 鐘會提醒是否繼續觀看,<br>章節觀看完畢後,會有播<br>將課程快轉或倒退播 |  |
|--|-----------------------------------------------------------------|-----------------------------------------|--|
|  | 1.                                                              | 03:12:12                                |  |

↓請點選紫色箭頭下的播放按鈕

- 二、 第一次觀看影片,每15分鐘將彈跳提醒視窗「是否繼續觀看影片」;觀看完整影片後,方可點選快轉或倒退。
- 三、 觀看影片後可從「個人檔案」,查詢個人觀看紀錄,如下圖:

| 加個 |                         | -<br>L |              |               |                             |        |   |
|----|-------------------------|--------|--------------|---------------|-----------------------------|--------|---|
|    | 已購買課程                   | 已觀看課   | 程未開          | 通課程           |                             |        |   |
|    | 顯示 10 ✔ 項編              | 吉果     | ī            | <b>己觀看</b> 課程 | 搜索:                         |        |   |
|    | 課程名稱 🔺                  | 講師 ♦   | 課程分<br>類     | 開通日期 ♦        | 已觀看時數 ♦                     | 學習進度   | ¢ |
|    | 俐吟測試直<br>播(1/7-第1<br>次) | t01    | 民事及民<br>事程序法 | 2022-01-07    | 2022-01-07<br>13:23<br>進入觀看 |        |   |
|    | 加班費與違<br>法解僱之勞<br>動事件解析 | 鄭津津    | 其他領域         | 2021-12-27    | 1時38分49秒                    | 51.41% |   |
|    | 顯示第1至2                  | 項結果,共2 | 項            |               |                             |        | _ |

點選匯出

四、 會員可點選「匯出」EXCEL 檔案,查詢已觀看的課程資訊及所取 得的課程時數,如下圖:

| 社團法人臺中律師公會       |     | •        |            |                |        |
|------------------|-----|----------|------------|----------------|--------|
| 盧永盛              |     |          |            |                |        |
| 課程名稱             | 講師  | 課程分類     | 開通日期       | 已觀看時數          | 學習進度   |
| 周心測計言様化の第1分      | -01 | 日本本日本祖南法 | 2022/1/7   | 2022/1/7 13:23 |        |
| 刑哼測試直播(1/7-第1-次) | 101 | 氏争及氏争性疗法 | 2022/1/7   | 進入觀看           |        |
| 加班費與違法解僱之勞動事件解析  | 鄭津津 | 其他領域     | 2021/12/27 | 01時38分49秒      | 51.41% |
|                  |     |          |            |                |        |

五、使用時若有問題,歡迎來電:04-23262020 詢問,或填寫「意見回 饋」。本網站使用說明如有不足之處,敬請諒察,併請惠予告知本 會,以利本會優化說明。 U 會議下載方式:

- 一、 桌電或筆電
- (一) 下載網址: <u>https://u.cyberlink.com/products/umeeting?hl=tw</u>,出
  現下圖示為已安裝完成。

| _ ×                            |
|--------------------------------|
|                                |
| 簡單、功能強大且可靠 · 適合用於通<br>訊和共同作業   |
| 使用電子都件登入                       |
| 使用手機登入                         |
| 註冊免費帳戶                         |
|                                |
| 加入會議/網路研討會                     |
| 無源註冊帳戶即可加入會議。                  |
| 若要溫濃,你須接受我們的 <u>條款與隱私爆政策</u> 。 |

(二) 如不方便下載U會議,亦可點選淺灰字體(紫色框內文字), 進入課程。

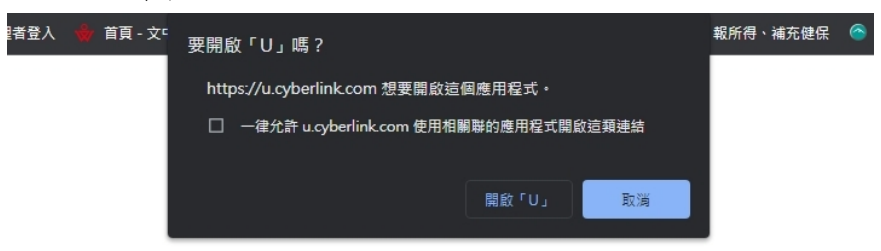

## 當您看到以上確認對話方塊時,請按一下 [開啟 U]

沒有看到對話方塊嗎?

下載並執行 U 以加入會議,享受完整功能和最佳品質。

<u>或者,也可以使用 Google Chrome 來加入會議</u> (不需要外掛程式)

二、 手機下載「U」APP。

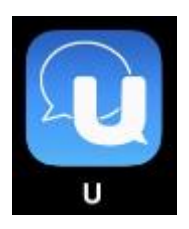